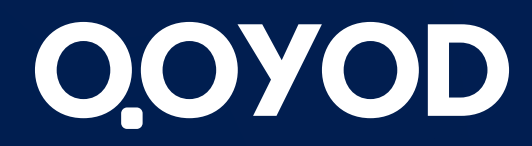

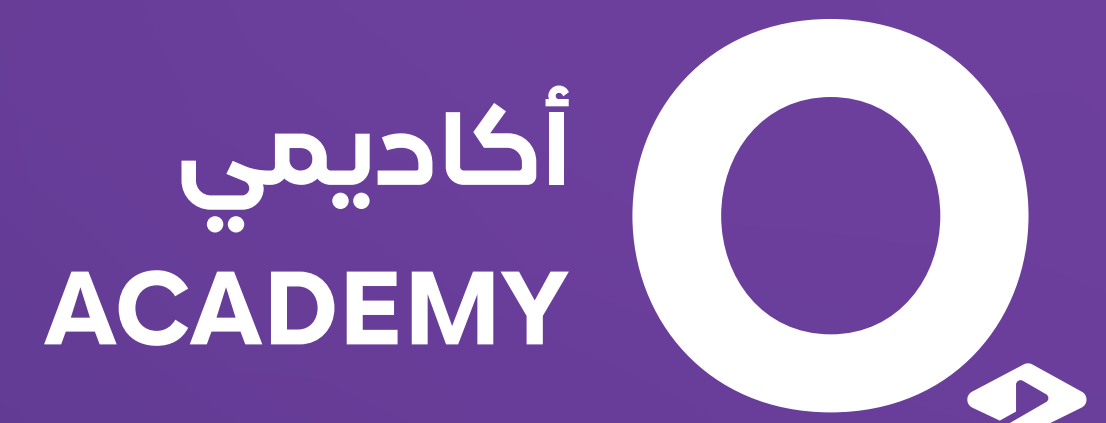

# أكاديمية قيود الاعدادات

qoyod.com

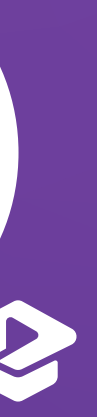

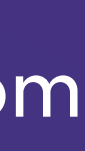

يتم من خلالها إضافة البيانات الخاصة بالمنشأة عن طريق رفع شعار المنشأة، تسجيل اسم المنشأة، وإدخال معلومات الاتصال والعنوان بجميع تفاصيله.

يتم تسجيل الرقم الضريبي إن وجد وتحديد تاريخ الإصدار كتاريخ التوريد المستخدم في الإقرار الضريبي و ستنعكس الفاتورة على الإقرار بتاريخ إصدارها أو تاريخ الاستحقاق و ستنعكس الفاتورة على الإقرار بتاريخ استحقاقها ويتم تحديد ذلك بناء على سياسة المنشأة المتبعة، ثم يتم تفعيل الفاتورة الإلكترونية طبقا للوائح السعودية.

وفي حال كانت المنشأة متعاقدة مع جهات حكومية سيتم تفعيل خيار (المنشأة متعاقدة مع جهات حكومية) وبذلك سيكون تاريخ توريد الضريبة في الإقرار الضريبي بناء على تاريخ استلام الدفعة لعملاء الجهة الحكومية. كما يمكن اضافة واحد أو أكثر من المعرفات الاضافية للمنشأة .

# الإعدادات العامة

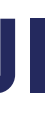

يتم الضغط على Generate New Key سيظهر المفتاح الخاص بالربط بعدها سيتم الربط مع البرنامج بناء على الطرق المتبعة في كل برنامج على حدا.

يمكن الاستفادة من هذه الميزة عند وجود متجر إلكترونى وترغب بالربط مع برنامج محاسبى يوضح ربحية المتجر والتقارير المالية له ،كما أنه من خلال الإعدادات العامة يمكن تحديد بداية السنة المالية لإقفال الأرباح والخسائر بشكل تلقائى في حساب الأرباح المبقاة، وتاريخ إقفال الحسابات لمنع إدخال أى عملية سابقة للتاريخ المحدد.

مع العلم عند تحديد تاريخ إقفال معين يجب أن يحدد بعد الانتهاء من إدخال جميع العمليات المتعلقة بالفترة السابقة وإلا سيتم رفض إدخالها في النظام.

# الربط من خلال API Key

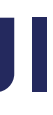

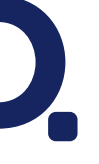

يتم تحديد الترويسة العليا و الهامش السفلى بالمقاسات المناسبة وهي تمثل هوامش الصفحة العليا والسفلية.

كما يمكن تحديد الحالات المسموح بطباعتها وهي الحالات التي ستظهر بجانبها أيقونة الطباعة و تمكنك من طباعة المستند في أي وقت وعند استثناء بعض الحالات مثل المسودة أو الملغى أو غيره لن تظهر أيقونة الطباعة ولن تتمكن من طباعتها، وسيتم تفعيل خيار (إظهار شعار المنشأة في التقرير) عند الرغبة بظهور شعار المنشأة على التقارير.

### إعدادات الطباعة العامة

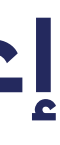

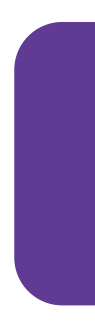

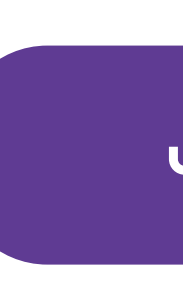

### إعدادات أوامر الشراع

- حديد ترقيم أوامر الشراء إذا كان قابلًا للتعديل أم لا
  - تغيير رقم المعرف
  - تغيير ابتداء الرقم التسلسلي
- توحيد الملاحظات والأحكام والشروط
  - إرسال بريد إلكترونى تلقائى

لأفضـــل تجــــربة أعـــــمال **Best Business Experience** 

## إعدادات المستندات التجارية

#### إعدادات عروض الأسعار

- تحديد ترقيم عروض الأسعار إذا كان قابلًا للتعديل أم لا
  - تغيير رقم المعرف
  - تغيير ابتداء الرقم التسلسلي
  - توحيد الملاحظات والأحكام والشروط
    - إرسال بريد إلكتروني تلقائي

#### إعدادات فواتير المبيعات

- تحديد ترقيم فواتير المبيعات إذا كان قابلًا للتعديل أم لا
- تغییر رقم المعرف "فی حال تم تفعیل الفاتورة الإلكترونية لا يمكنك بعد ذلك تغيير رقم المعرف"
- تغيير ابتداء الرقم التسلسلي "في حال تم تفعيل الفاتورة الإلكترونية لا يمكنك بعد ذلك تغيير الرقم التسلسلي"
  - توحيد الملاحظات والأحكام والشروط
    - تحديد أيام تذكير العميل بالدفع
      - إرسال بريد إلكترونى تلقائى

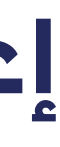

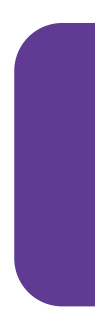

#### إعدادات الإشعارات الدائنة/ المدينة

- تغییر رقم المعرف "فی حال تم تفعیل الفاتورة الإلكترونية لا يمكنك بعد ذلك تغيير رقم المعرف"
- تغيير ابتداء الرقم التسلسلي "في حال تم تفعيل الفاتورة الإلكترونية لا يمكنك بعد ذلك تغيير الرقم التسلسلي"
  - توحيد الملاحظات والأحكام والشروط

### إعدادات المستندات التجارية

#### إعدادات فواتير المشتريات

- تحديد ترقيم فواتير المشتريات إذا كان قابلًا للتعديل أم لا
  - تغيير رقم المعرف

#### إعدادات السندات

- تغيير رقم المعرف
- تغيير ابتداء الرقم التسلسلي
- توحيد الملاحظات والأحكام والشروط

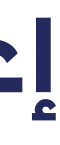

عند الرغبة باستخدام التنسيق الافتراضى يتم إلغاء تفعيله حتى يكون هناك إمكانية لتعديل إعدادات الطباعة العامة وخلك باختيار اللغة وحجم ورق الطباعة ونمط المسافة ، إضافة البيانات التي ستظهر في رأس وأسفل الصفحة للمستند ، تحديد واختيار البيانات التي ستظهر في جدول المنتجات ثم إعادة تفعيل استخدام التنسيق الافتراضي والضغط على حفظ.

عند الرغبة باستخدام تصميم بشكل مختلف يتم الضغط على تجربة المصمم الجديد وستفتح نافذة جديدة يمكن من خلالها اختيار أحد القوالب الجاهزة والمصممة من قبل قيود أو عمل تصميم بشكل مستقل.

# أنواع التصاميم لجميع المستندات التجارية

### التنسيق الافتراضي

#### المصمم الجديد

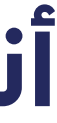

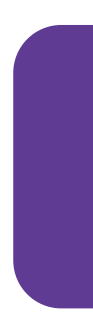

هي الفاتورة التي يتم إصدارها غالباً من منشأة إلى فرد، محتوية على جميع العناصر الرئيسية للفاتورة الضريبية المبسطة.

لأفضـــل تجــــربة أعــــمال **Best Business Experience** 

# أنواع الفاتورة الالكترونية في فواتير المبيعات

#### فواتير ضريبية

هي الفاتورة التي يتم إصدارها غالباً من منشأة إلى منشأة أخرص أو إلى جهة حكومية، محتوية على جميع عناصر الفاتورة الضريبية.

فواتير ضريبية مبسطة

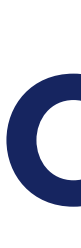

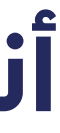

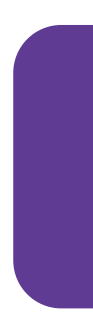

طباعة اسم المستخدم وضع عمل تطبيق نقاط البيع طباعة فاتورة ضريبية مبسطة (إخفاء قيمة الضريبة) عند وجود اتصال بالإنترنت فقط: يقصد به عند تفعيل هذا طباعة اسم العميل الخيار أن برنامج نقاط البيع لن يعمل إلا عند وجود إنترنت فقط طباعة باركود المنتج **عند وجود أو عدم وجود اتصال بالانترنت:** يقصد به أن برنامج طباعة الرقم التسلسلي للمنتج نقاط البيع سيعمل بوجود الانترنت أو عدمه بحيث أن الفواتير طباعة رقم هاتف العميل التى سيتم إصدارها وقت عدم وجود الإنترنت ستكون غير طباعة طريقة الدفع متزامنة فعند توفر الانترنت سيتم تسجيل الحخول لتطبيق طريقة الدفع الافتراضية نقاط البيع والضغط على مزامنة.

# إعدادات نقاط البيع

يتم تحديد اللغة وتسجيل البيانات التي ستظهر في ترويسة الإيصال وأسفله كما يمكن تسجيل علامة مائية للنسخ المطبوعة وتسجيل ترويسة وأسفل الاشعار الدائن بالإضافة إلى تحديد طريقة الدفع الافتراضية. يمكن أيضا تفعيل أحد الخيارات التالية:

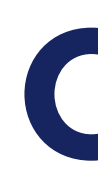

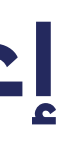

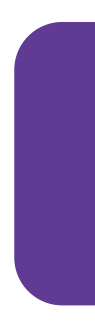

لأفضــــل تجــــربة أعـــــمال Best Business Experience

# إعدادات المنتجات

يتم من خلاله تحديد إعدادات طباعة الباركود بحيث يمكن تفعيل سعر البيع، سعر المنتج، واسم المنشأة

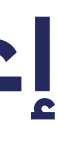

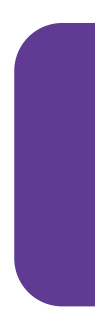

| أحفانس    | بريميوم | بلس  | لايت | نوع الاشتراك           |
|-----------|---------|------|------|------------------------|
| 690       | 276     | 138  | 69   | اشتراك شهرى مع الضريبة |
| 6624      | 2645    | 1334 | 667  | اشتراك سنوي مع الضريبة |
| غير مححوح | 5       | 3    | 1    | المستخدمين             |
| غير محدود | 5       | 7    | 7    | المخازن - المواقع      |

# إعدادات الاشتراكات

هناك أربع باقات للاشتراك في قيود: لايت ، بلس ، بريميوم ، احفانس

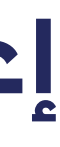

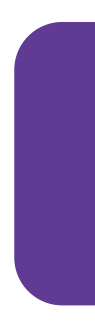

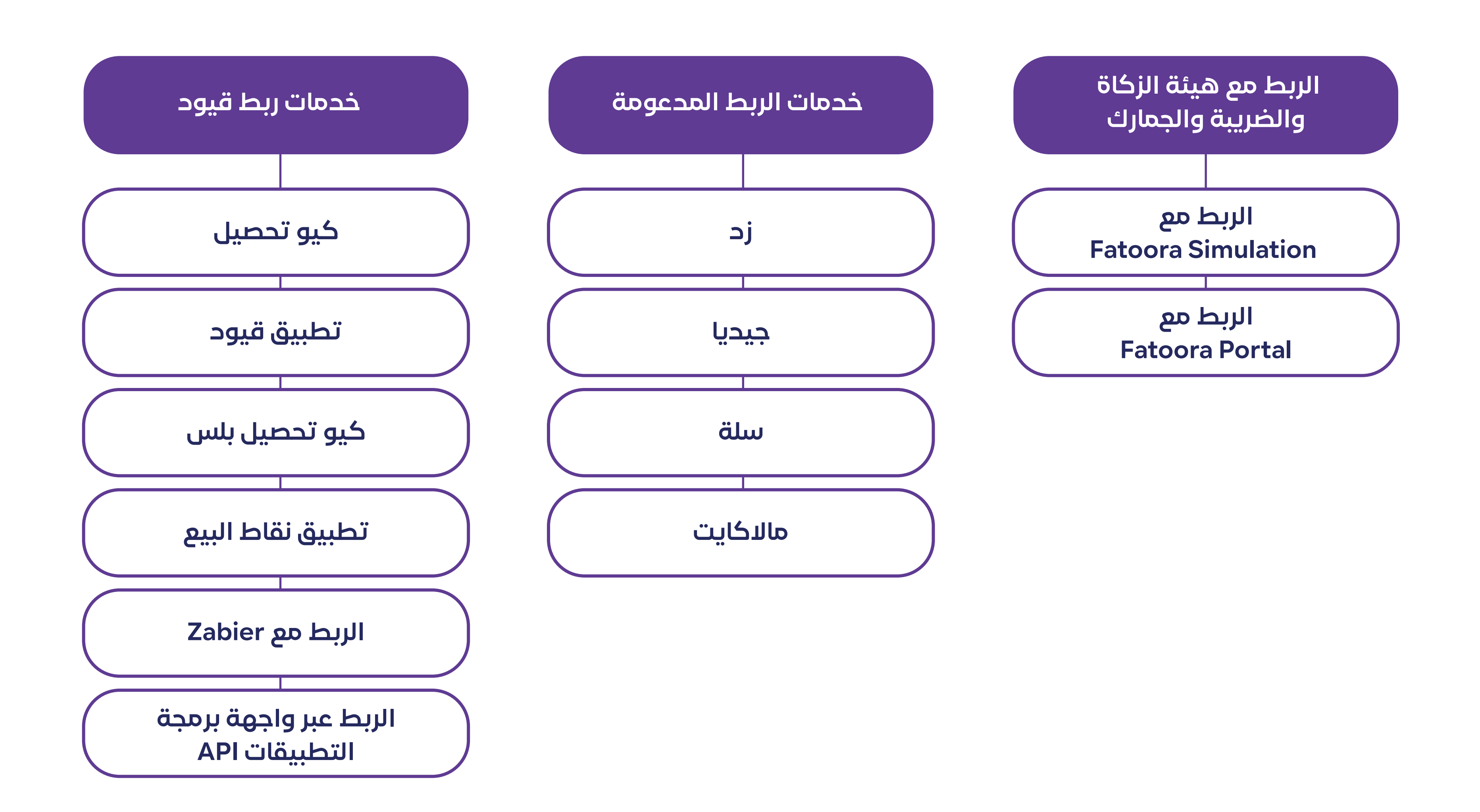

# الربط الإلكتروني

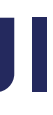

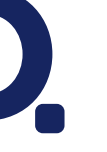

عند وجود ضريبة مختلفة يمكن إنشاء ضريبة جديدة وبعد حفظها ستدرج ضمن الضرائب الموجودة في النظام.

# الضرائب

هناك 4 رموز ضريبية حسب هيئة الزكاة والضريبة والجمارك:

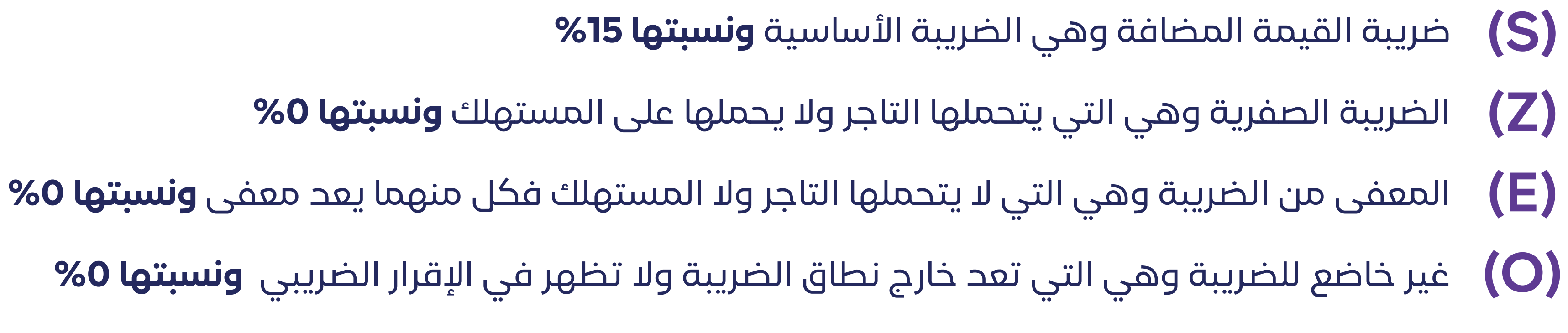

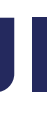

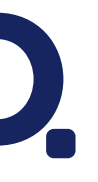

يمكن من خلالها التعديل على الساعات الاضافية و الساعات الناقصة وساعات التأخر للموظف ،كما يتم التحكم بجدولة الدفع.

كما أنه من خلال مكونات الرواتب يتم تعديل المعلومات التي تم إدخالها عند تفعيل ميزة الرواتب في حال تم إدخال أو اختيار حساب بشكل غير صحيح حيث يمكن التعديل على مستحقات الموظفين، رواتب التكلفة المباشرة، الرواتب العامة، المكافآت، والخصومات.

### إعدادات الرواتب

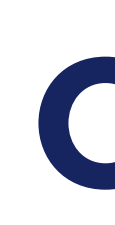

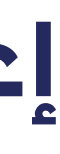

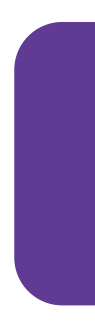

بعد اضافة المستخدم سيكون هناك إمكانية لعرض المستخدم ومشاهدة بياناته كم يمكن التعديل على تلك البيانات.

لأفضـــل تجــــربة أعـــــمال **Best Business Experience** 

### المستخدمين

### يمكن اضافة مستخدم جديد بثلاث خطوات:

**أولا:** إضافة موقع من (المنتجات والتكاليف) **ثانيًا:** اضافة منصب وتحديد الصلاحيات الخاصة بكل منصب **ثالثًا:** إضافة مستخدم مع تحديد موقعه ومنصبه وكامل المعلومات المطلوبة

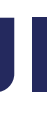

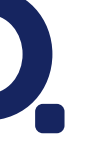

لأفضــــل تجــــربة أعـــــمال Best Business Experience

# شروط الدفع

يتم من خلالها تحديد عدد الأيام المستحقة لدفع الفاتورة. حيث يمكن إنشاء شرط دفع جديد بعدد الأيام المرغوب تحديدها كما يمكن التعديل عليها أو حذفها.

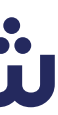

الحقول الاضافية هي التي يمكن من خلالها تخصيص قيود بحسب الحاجة لجمع البيانات وتحليل الإيرادات والتكاليف، فيمكن استخدامها والتعامل معها كمراكز تكلفة.

- القيود اليدوية
- سندات العملاء والموردين
  - نقل المخزون
  - جرد المخزون
  - أوامر التصنيع

# الحقول الإضافية

هناك امكانية لإضافة حتى خمسة حقول إضافية خاصة بالمنشأة لكل من الأقسام التالية:

- العملاء
- الموردين
- فواتير المشتريات وأوامر الشراء والإشعارات المدينة
- فواتير المبيعات وعروض الأسعار و الإشعارات الدائنة
  - المنتجات

### أنواع الوحدات التي تربط بالحقول الإضافية:

- تاريخ
- خانة اختيار
  - زمن

- عدد صحيح
- عدد عشری
  - نص

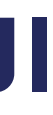

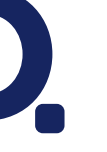

يمكن من خلاله توفير مستوى أعلى من الأمان للحساب في حال تعرّضت كلمة المرور للسرقة. ويتم ذلك من خلال الضغط على تفعيل التحقق الثنائي ثم مسح رمز QR كود عبر أحد التطبيقات التالية ( Google Authenticator ، Authy ) وأخيرا يتم تأكيد رمز التحقق الثنائى وذلك بتسجيل كلمة المرور الخاصة بالمستخدم لدخول المنشأة بالإضافة الى الرمز المتولد من التطبيق والمتاح لفترة زمنية محددة.

# تعديل الملف الشخصي

هناك إمكانية لتغيير الاسم الأول أو اسم العائلة ولكن لا يمكن تغيير البريد الالكترونى من قبل المستخدم كما يمكن تغيير كلمة المرور وإعدادات البريد الإلكترونى بحيث يتم تفعيل أو الغاء تفعيل خيار إستلام بريد إلكترونى للمستندات التى بانتظار الموافقة وخيار إستلام بريد إلكتروني للتعليقات الموجهة إلى.

### التحقق الثنائي

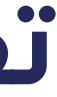

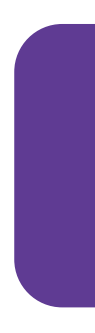

عند الانتقال لصفحة المرفقات سيكون فيها قائمة بجميع المرفقات التي تم رفعها لبرنامج قيود، هناك إمكانية حذف أي من تلك المرفقات بالإضافة إلى امكانية تحميل أي من المرفقات التي تم رفعها لبرنامج قيود على جهاز الكمبيوتر الخاص بك.

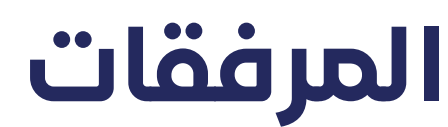

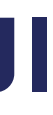

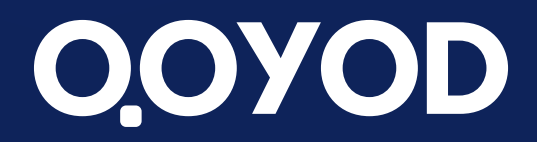

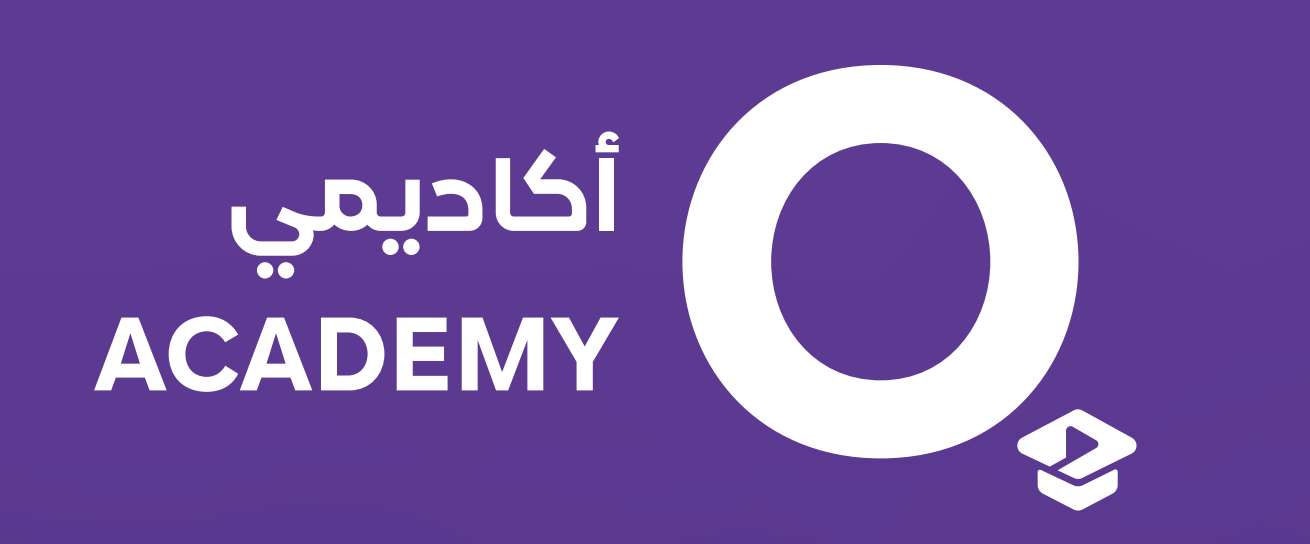

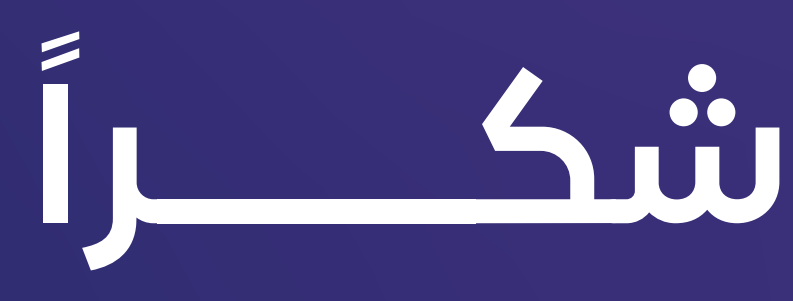

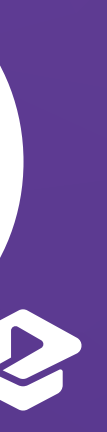

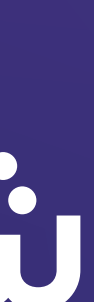